# Prima di sostenere l'esame

# Prima di sostenere l'esame

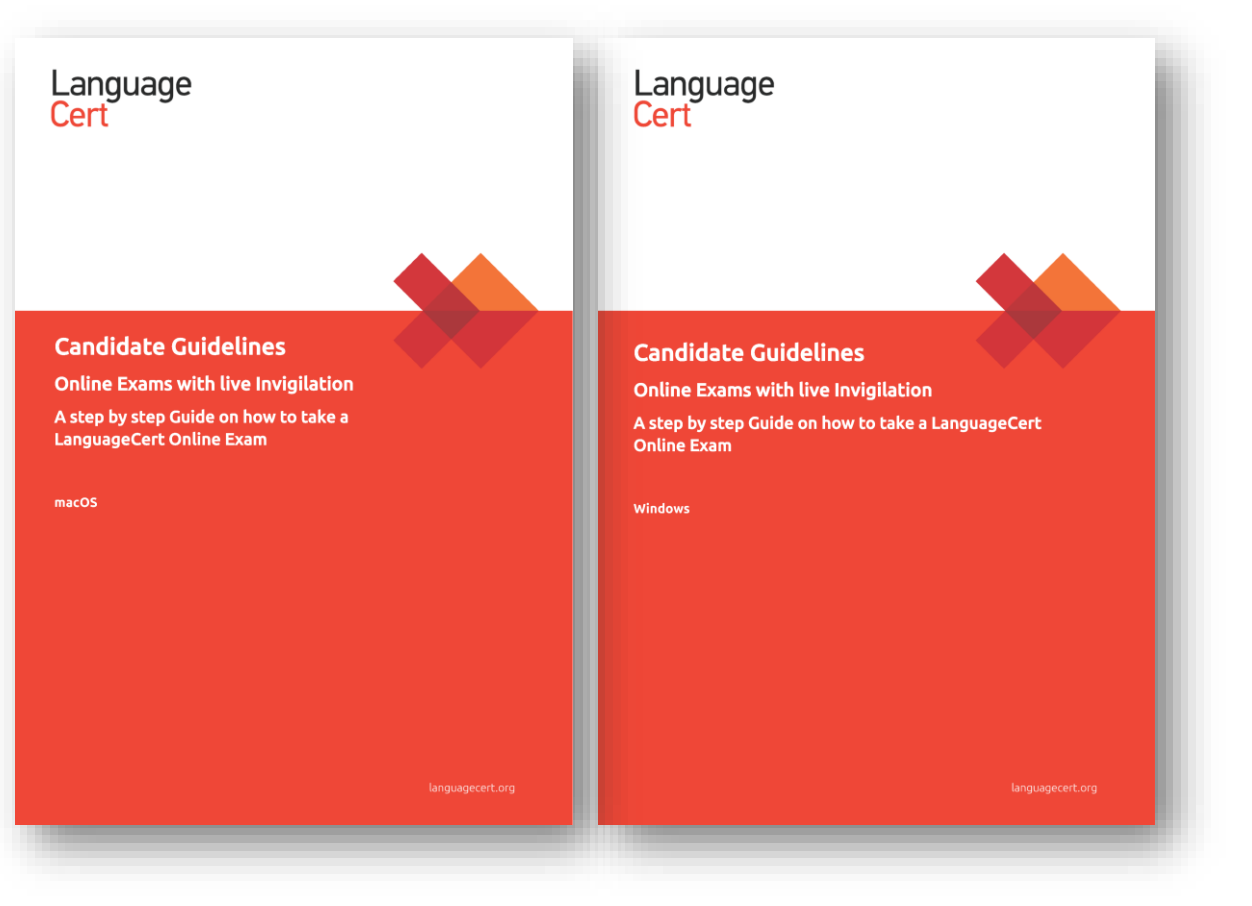

Prima di sostenere l'esame, assicurati di aver letto le informazioni contenute nella guida per il candidato "**Candidate Guidelines**" che si trova allegata all'email di conferma.

La guida è disponibile sia per il sistema operativo MacOS sia per Windows.

Inoltre, per sostenere l'esame hai bisogno di:

- Essere in un luogo silenzioso, in modo da essere concentrato e non avere interruzioni durante lo svolgimento dell'esame.
- Una connessione internet stabile, preferibilmente via cavo.
- Un computer/laptop dotato di webcam.
- Microfono e cuffie/auricolari con filo.

# Prima di sostenere l'esame

| 1 | C 🔒                                                                                                    | languagecert.org/over                                                                                                    | view                                |                        |                                                                                                    |                                          | ☆ ⓒ   🔇 🛇                                                                                                    |             |                                                                                                    |                                                                                                    |
|---|----------------------------------------------------------------------------------------------------|----------------------------------------------------------------------------------------------------|-------------------------------------|------------------------|----------------------------------------------------------------------------------------------------|------------------------------------------|----------------------------------------------------------------------------------------------------|-------------|----------------------------------------------------------------------------------------------------|----------------------------------------------------------------------------------------------------|
|   | ∩`<br>Overview                                                                                                  | ∫<br>My profile                                                                                                    | [유]<br>Certifications & Memberships | (⊉)<br>My badges       | Exam history                                                                                                    | Purchase history                         | Register for your exam                                                                                                    | ll gi<br>1) | iorno dell'esame, a<br>Accedi al tuo acc                                                                                                    | almeno 30 minuti prima dell'orario di inizio:                                                                                             |
|   | Language<br>Internation<br>B1, ISE<br>Monday,<br>20:00 ((UU<br>(Change of<br>Exam typ<br>Exam Coo<br>Exam Id: 1 | SOL_LC [online]<br>4 May 2020<br>TC+02:00) Athens, Buc<br>date)<br>ee: With Live Interlocut<br>de: 649FC41DCC184B<br>785637 | harest)<br>or<br><b>80</b>          | NEXT A<br>DOWNI        | CTION REQUIRED:<br>.OAD EXAMSHIELD                                                                                                    |                                          | +                                                                                                    | Ξ,          | l'esame ed espar<br>vedere tutte le ir                                                                                                    | ndi la schermata cliccando sul simbolo + per                                                                                              |
|   | Language<br>Internation<br>ESO<br>B1, IES<br>Sunday, 2<br>10:50 ((U                                             | SOL_LC (LWR) [C<br>24 May 2020<br>TC+02:00) Athens, Buc                                                                     | B]<br>harest)                       | <ul> <li>→ C</li></ul> | cert.org/overview          Q         /profile       Certifica         C [online]         20         ) Athens, Bucharest)         ve Interlocutor         541DCC184B80         delivery:         Exam ends:         20:12 | tions & Memberships My ACTIONS REQUIRED: | <ul> <li>Exam history Purchase history</li> <li>Exam has been purchased.</li> <li>Exam has been scheduled.<br/>Read the Web Proctored Exams Candidate<br/>Guidelines for<br/>Windows or Mac</li> <li>CHECK IN TO YOUR EXAM<br/>Provide and review any missing info so as to<br/>be eligible to take the exam</li> <li>CHECK IN</li> <li>DOWNLOAD EXAMSHIELD<br/>Get the exam software and check your<br/>computer and network compatibility, at least 1<br/>hour prior to your exam.</li> <li>DOWNLOAD</li> <li>EXAM DAY</li> </ul> | E           | Image: Constraint of the second second s | 2) Per sostenere l'esame è necessario<br>utilizzare un software che si chiama<br>EXAMSHIELD.<br>Clicca su <b>DOWNLOAD</b> per scaricarlo. |

# **Examshield: download del software**

| Download/Install                                                                                                    |                         | L) Un                                                                                     | a volta clicca                                            | to su <b>DOWNLOAD</b> , si apro                                     | e la    |
|----------------------------------------------------------------------------------------------------|-------------------------|-------------------------------------------------------------------------------------------|-----------------------------------------------------------|---------------------------------------------------------------------|---------|
| PeopleCert software end user license agreement     Section 2.1. By this contract you are granted by PeopleCert International Ltd. (from now on referred as PeopleCert) a user license of the software product contained in the media that you have in your hands provided that you have obtained this from PeopleCert or licensed by an PeopleCert representative, distributor, or retailer of its products (from now on referred as "Software Product"). License grants only the following usage:     a. Installation, usage, access, work, display, and execution of a copy of the Software Product on your desktop computers, handheld PCs, work stations, terminal or other electronic device (from now on referred as "Computer"). After the installation you may keep the present product as a back-up copy intended for this use only.     b. Installation of a copy of the product in an internal network server, in order for the determined (under 1) uses to be performed by another Computer of the internal network, provided that the software product follows the client/server architecture or the internal network. | 2                       | scn<br>2) Clic<br>3) <b>EX</b>                                                            | iermata acca<br>cca su <b>Accep</b><br>A <b>MSHIELD è</b> | nto.<br>t and Install Windows clie<br>stato installato!             | ent.    |
| Printer-friendly vers                                                                                                    | Recycle Bin             | mShiel                                                                                    | ld                                                        | Need<br>Call                                                        | d help? |
| Version: 4.0.7334.21130<br>Publisher: PeopleCert<br>The following prerequisites are required and will be<br>installed (if necessary):                                                                                                    | Uninstall<br>ExamShield | SYSTEM<br>DMPATIBII<br>your system comp<br>hour prior to the<br>exam time.<br>CHECK SYSTE | LITY<br>patibility at<br>scheduled                        | Candidate Number<br>9980091438092222<br>Examination PIN<br>•••••••• |         |

# **Examshield:** lancio del software

| e Bin           | ExamShield                                                                                                    |                                                                    | Need help?              | 1) | Clicca su <b>CHECk</b><br>che tutto funzio | <b>SYSTEM</b> per lanciare il<br>oni e che i requisiti di sis |
|-----------------|----------------------------------------------------------------------------------------------------|--------------------------------------------------------------------|-------------------------|----|--------------------------------------------|---------------------------------------------------------------|
| stall<br>Shield | SYSTEM<br>COMPATIBILITY<br>Check your system compatibility at<br>least 1 hour prior to the scheduled<br>exam time.<br>CHECK SYSTEM                                                                                                    | Candidate Number<br>9980091438092222<br>Examination PIN<br>••••••• | 2                       | 2) | Una notifica mo                            | ostra che il sistema è in                                     |
|                 | State State Stat | EXECUTED AT 18 786277<br>Ion: 40.7334.21130 (EPeopleCart 2020      | Recycle Bin             |    | System Integrity                           |                                                               |
|                 |                                                                                                    |                                                                    | Uninstall<br>ExamShield |    | Checking<br>Q Audio<br>Camera              | examsnield is running system check                            |
|                 |                                                                                                    |                                                                    |                         |    | i Internet Connection                      |                                                               |
|                 |                                                                                                    |                                                                    |                         |    |                                            |                                                               |

rogramma. In questo modo ti assicurerai ema siano soddisfatti.

Х

Need help?

Chat

Call

ise di analisi.

# **Examshield: controllo audio**

| ycle Bin<br>ppeCert<br>mShield | ExamShield                                                                                                    | Need help?                                                                                                    | una spia WARNI                                                    |
|--------------------------------|----------------------------------------------------------------------------------------------------|----------------------------------------------------------------------------------------------------|-------------------------------------------------------------------|
| ininetal<br>mishield           | System Integrity Passed  Audio Checking  Carmera  To for the second second | Microphone Microphone (Realtek High De   L -50 -30 -10 -5 -2 R Select your microphone and cick "BEGIN AUDIO TEST" Message for 10 seconds. Afterwards the message wil be played back to you. | 4) Se il control<br>ripetere il co                                |
|                                |                                                                                                    | Recycle Bin RECORDING 9"                                                                                                    | ExamShield                                                        |
|                                |                                                                                                    | Uninstall<br>ExamShield                                                                                                    | System Integrity Passed  Audio Checking  Carmera  Thermet Connect |

 3) Ti verrà richiesto di controllare che l'audio funzioni bene. In caso di problema, una spia WARNING verrà visualizzata e dovrai leggere le istruzioni per risolverlo.
 4) Se il controllo audio è ok, clicca YES. Se invece non è accettabile, clicca NO per ripetere il controllo Audio.

-30

Can you hear the audio playback?

NO

Microphone

-50

R

×

Need help?

-10 -5 -2 1

Chat

Call

Microphone (Realtek High De  $\, \sim \,$ 

# **Examshield: controllo webcam**

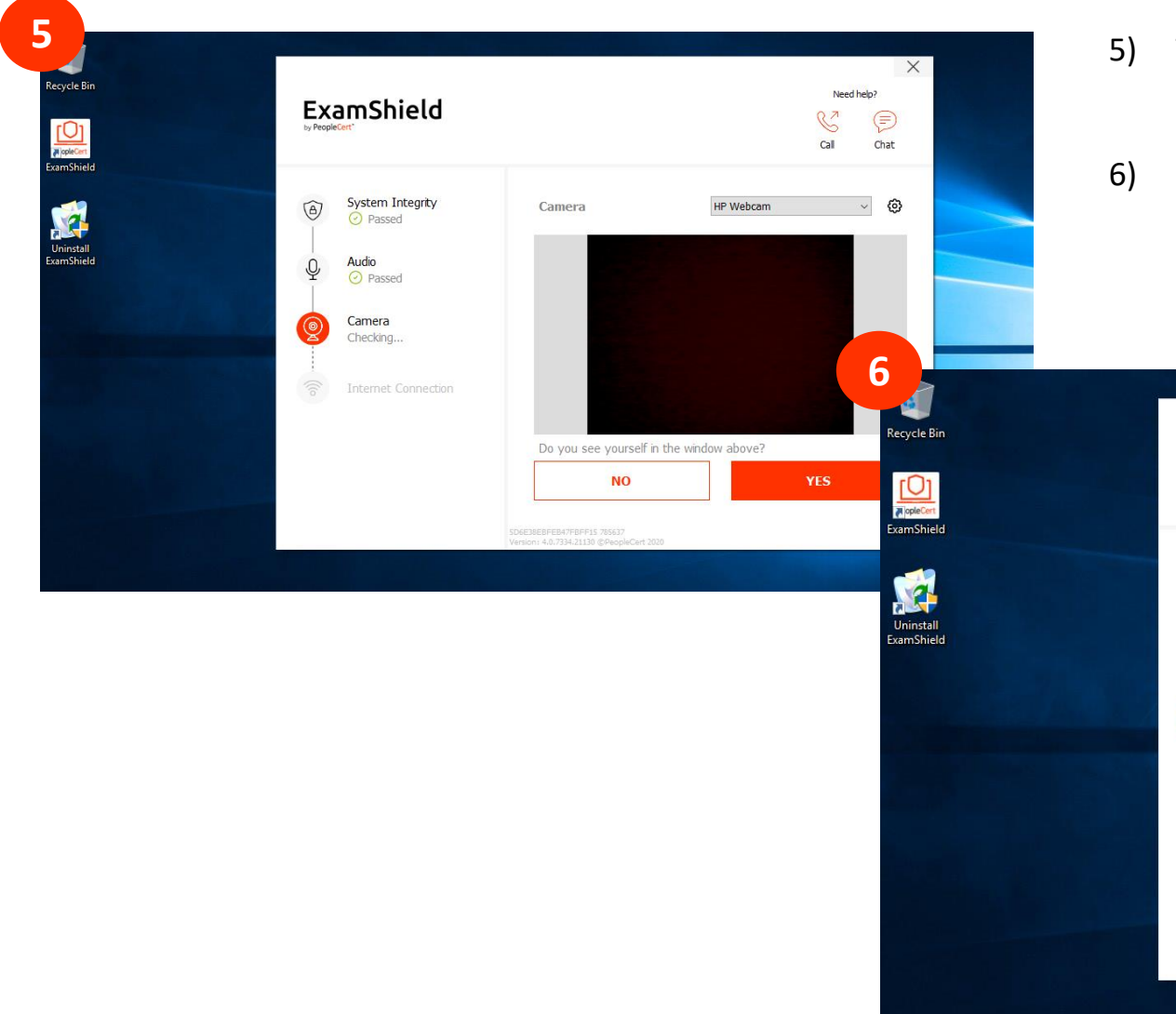

5) Ti verrà richiesto di contollare che la webcam funzioni bene. In caso di problema, una spia WARNING verrà visualizzata e dovrai leggere le istruzioni per risolverlo.
6) Se il controllo della webcam è ok, clicca YES. Se invece non è accettabile, clicca NO per ripetere il controllo webcam.

| ExamShield            |                        | G                   | Need help? |  |
|-----------------------|------------------------|---------------------|------------|--|
| System Integrity      | Camera                 | HP Webcam           | ~ @        |  |
| Audio<br>Passed       |                        |                     |            |  |
| Camera<br>Checking    |                        |                     |            |  |
| i Internet Connection |                        |                     |            |  |
|                       | Do you see yourself ir | n the window above? |            |  |
|                       | NO                     | YES                 |            |  |

# **Examshield: controllo internet e svolgimento dell'esame**

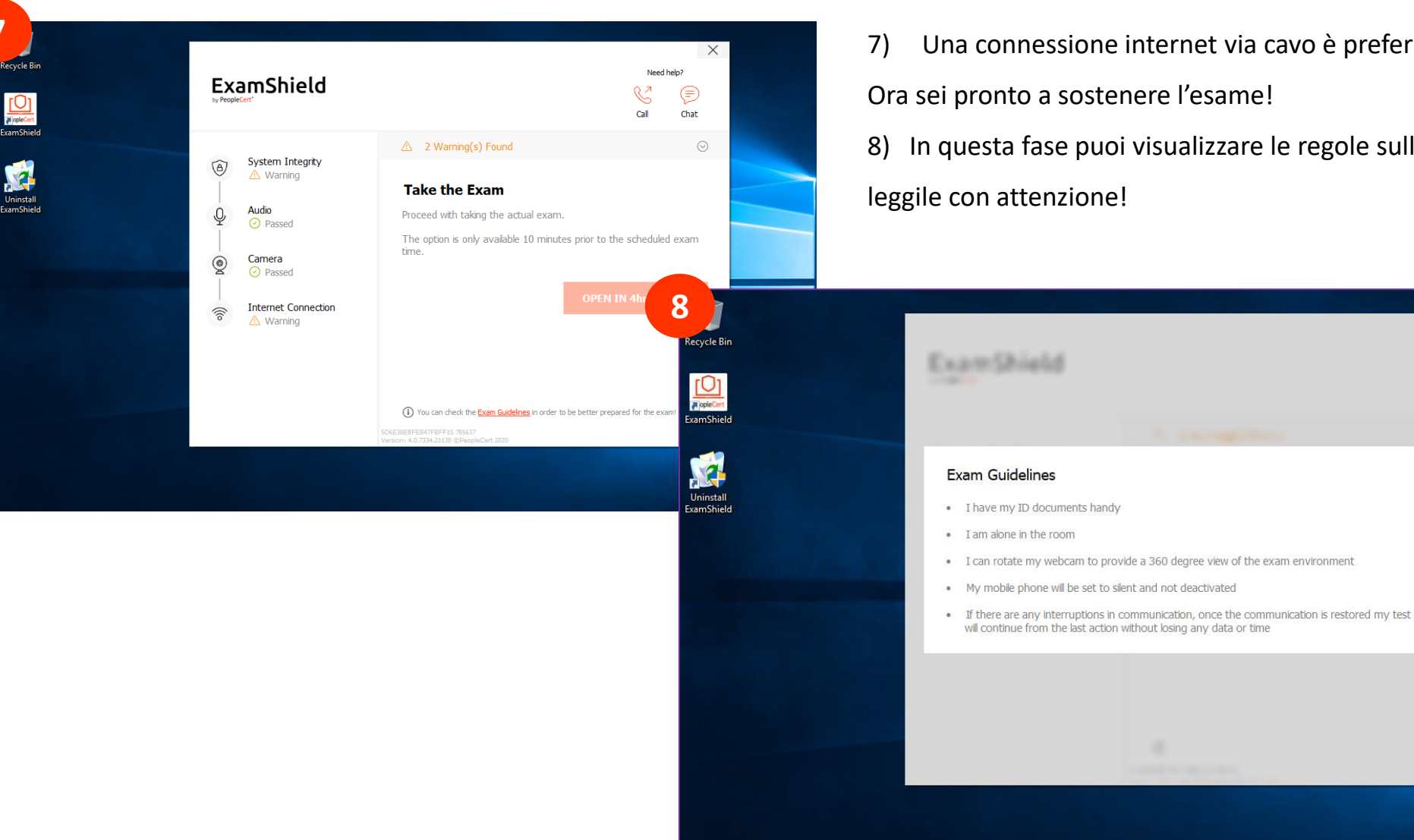

Una connessione internet via cavo è preferibile, ma non obbligatoria. Ora sei pronto a sostenere l'esame!

In questa fase puoi visualizzare le regole sullo svolgimento dell'esame,

X

Per avviare l'esame

### **L'esame**

1

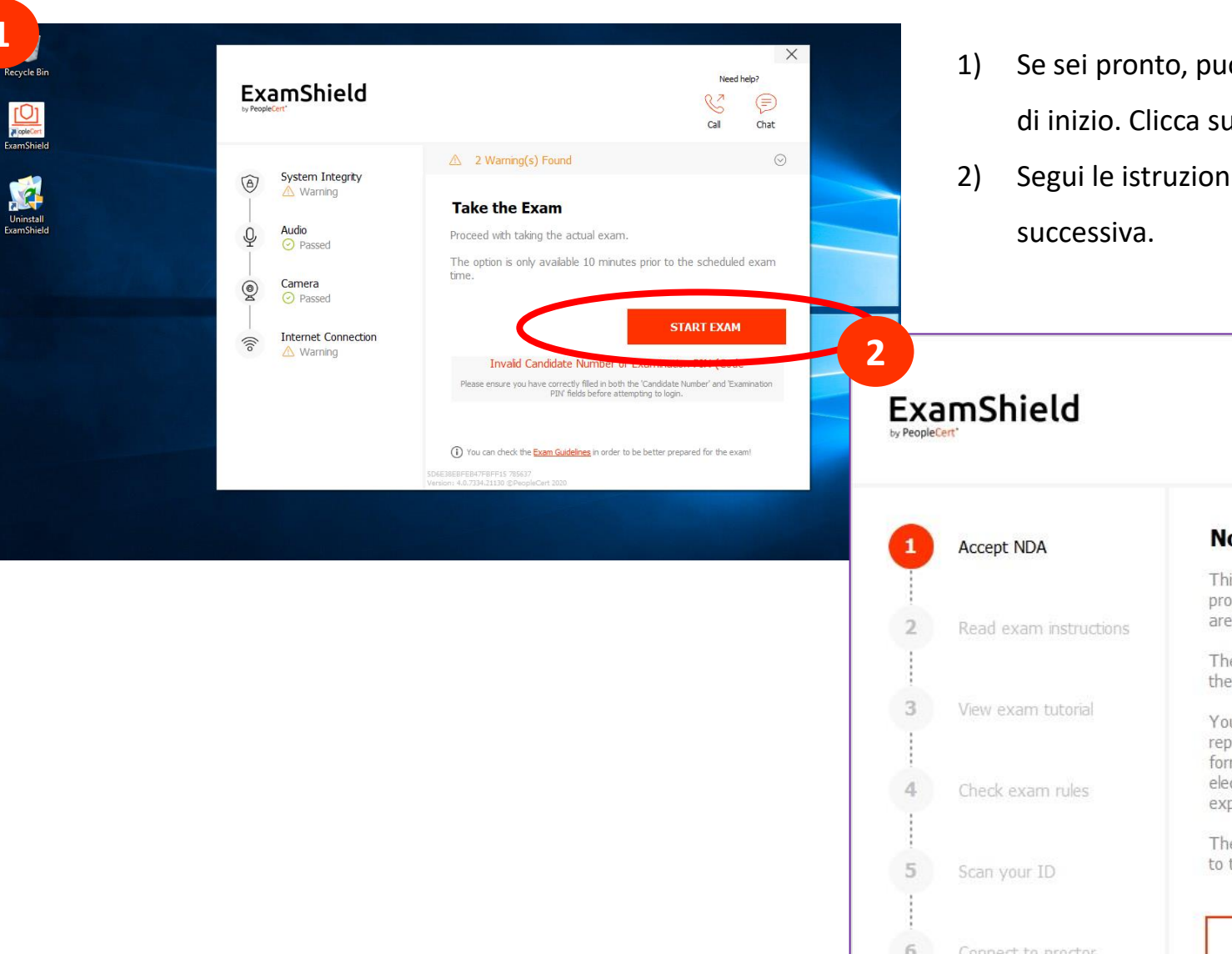

 Se sei pronto, puoi accedere alla sessione d'esame già 10 minuti prima dell'orario di inizio. Clicca su START EXAM.

X

Need help?

 Segui le istruzioni sullo schermo, leggi e accetta i punti descritti alla pagina successiva.

| by People( |                        | Call Chat                                                                                                    |     |
|------------|------------------------|----------------------------------------------------------------------------------------------------|-----|
| 1          | Accept NDA             | Non-Disclosure Agreement                                                                                                    |     |
| 2          | Read exam instructions | This exam is confidential. PeopleCert rights in the intellectual property, copyright and trademarks used in providing the exam are protected by law.                                               |     |
|            |                        | The exam is made available to you as a candidate, solely for the purpose of your assessment.                                                                                                    |     |
| 3          | View exam tutorial     | You are expressly prohibited from disclosing, publishing,<br>reproducing, or transmitting this exam, in whole or in part, in any<br>form or by any means including visual, aural, verbal, written. |     |
| 4          | Check exam rules       | electronic or mechanical, for any purpose, without the prior express written permission of PeopleCert.                                                                                             |     |
| 5          | Scan your ID           | The personal data which you provided on registration will be used to transmit your score to PeopleCert and for monitoring                                                                          | 111 |
| 6          | Connect to proctor     | END EXAM NEXT                                                                                                    | 1   |
|            |                        | F56C337BFEBE8FBFFC7 562497<br>Version: 4.0.7055.24785 @PeopleCert 2019                                                                                                    |     |

## **L'esame**

Accept NDA

O Completed

Completer

Read exam instructions

View exam tutorial

Check exam rules

Completed

Completed

Scan your ID

1

2

3

4

6

**ID** document

RETRY to take a new picture.

Is the picture focused and clear? Please click ACCEPT to continue,

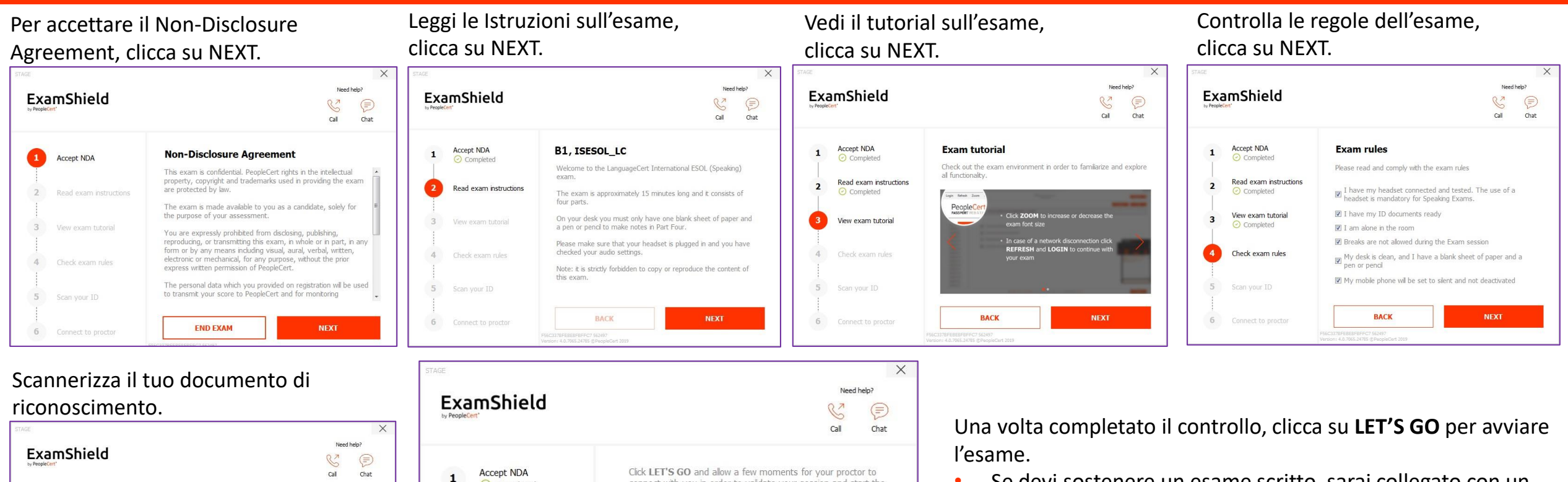

connect with you in order to validate your session and start the

O By clicking LET'S GO I agree and accept the <u>PeopleCert Privacy Policy</u>, including that I concent to Peoplecert recording my screen, camera and

LET'S GO

keystrokes for quality and auditing reasons.

BACK

exam.

Good Luck!

Completed

Completed

Completed

Completed

Scan your ID

Completed

Connect to proctor

View exam tutorial

Check exam rules

2

3

4

5

6

Read exam instructions

- Se devi sostenere un esame scritto, sarai collegato con un Proctor (supervisore).
- Se devi sostenere un esame orale, sarai collegato a un Interlocutor (esaminatore orale).

### **Durante l'esame – staff qualificato LanguageCert**

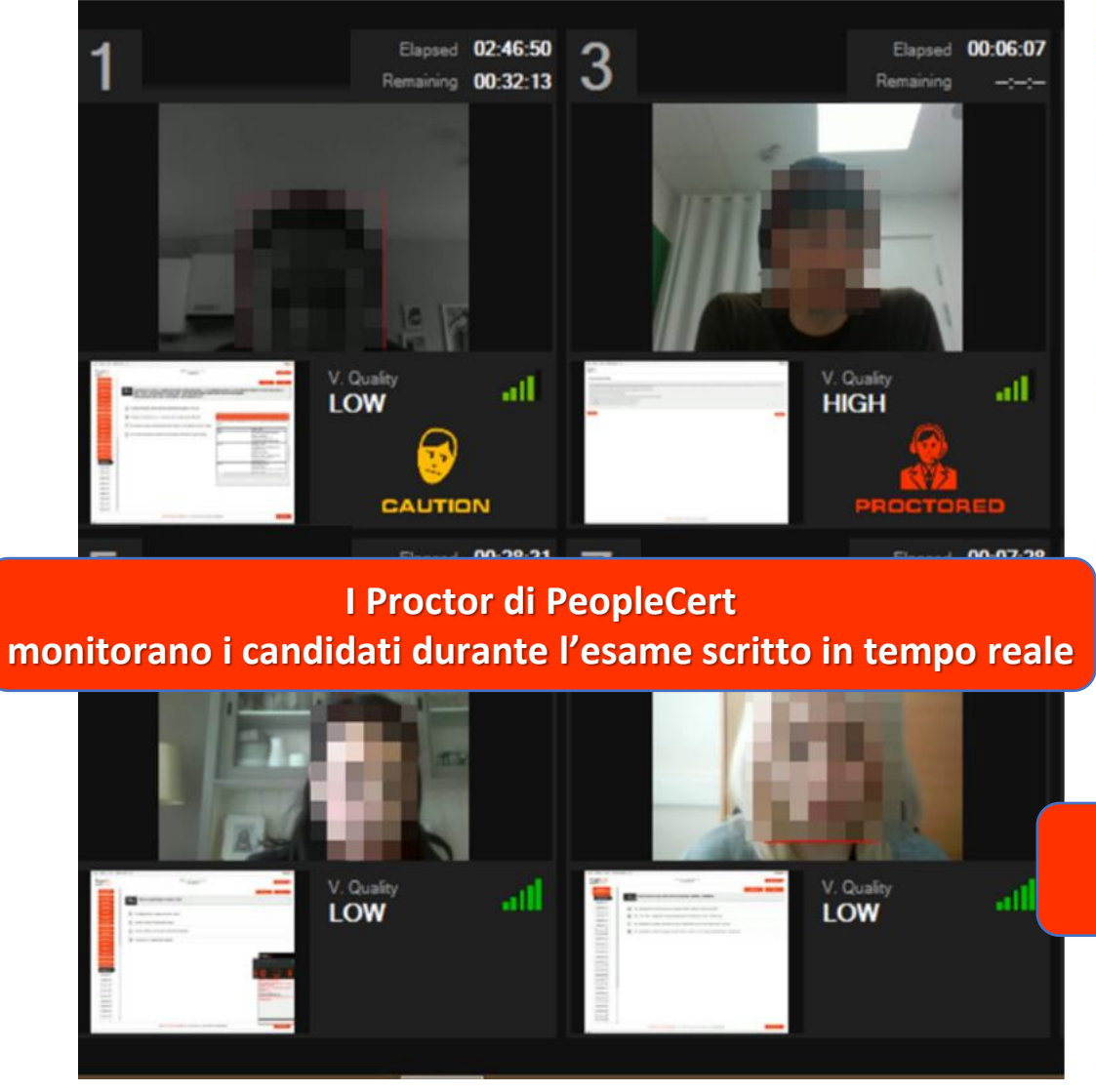

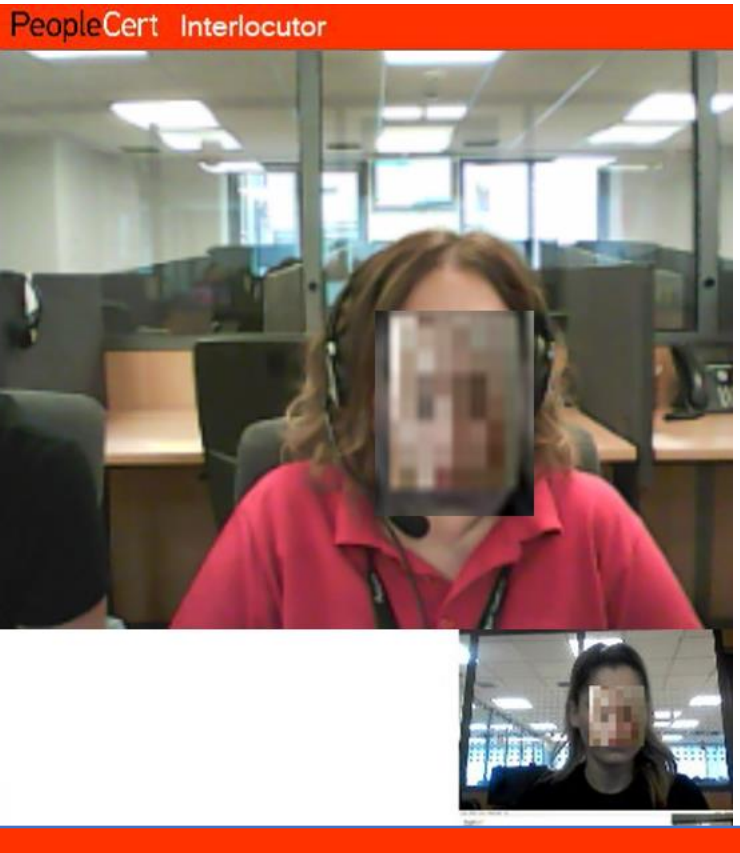

Esempio di sessione di speaking in tempo reale tra un Interlocutor e un candidato

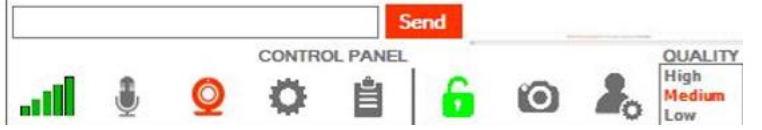

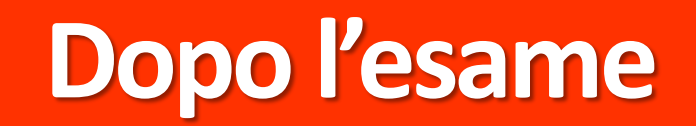

# Dopo l'esame

#### Language Cert

#### Dear Roberto,

**Congratulations,** you passed your exam! We proudly welcome you to the community of individuals who enjoy the benefits of our internationally recognised qualifications, that can help you realise your life, education and career ambitions.

To access your Statement of Result (SoR) and e-certificate, log in to your account.

LanguageCert will continue to be there for you every step of the way, offering a wide range of certifications that will help you maximise your capabilities and opportunities to succeed. Details of all our certification programmes are available on languagecert.org and peoplecert.org.

Once again, congratulations on your success and best wishes for the future.

Kind regards, The LanguageCert team

Please do not reply to this email

Need Help? If you need any help, our <u>customer service</u> is available 24/7/365 days a year Ef in 🖻

LanguageCert (PeopleCert Qualifications Ltd) is an Awarding Organisation dedicated to language skills assessment and certification, <u>UK company number 09620926</u>, member of PeopleCert Group. LanguageCert uses PeopleCert's state-of-the-art and innovative administration technologies and systems.

7.31909653

Tre giorni lavorativi dopo l'esame, riceverai un'e-mail con i risultati.

L'e-mail contiene un link che ti permetterà di collegarti al tuo account per visualizzare lo Statement

of Results (SoR) e il certificato digitale.

Dalla sezione:

- Certifications & Membership è possibile visualizzare e scaricare l'e-certificate;
- My badges è possibile visualizzare, scaricare e/o condividere il Digital Badge sui tuoi canali social;
- Exam history è possibile visualizzare e scaricare lo Statement of Results (SoR)

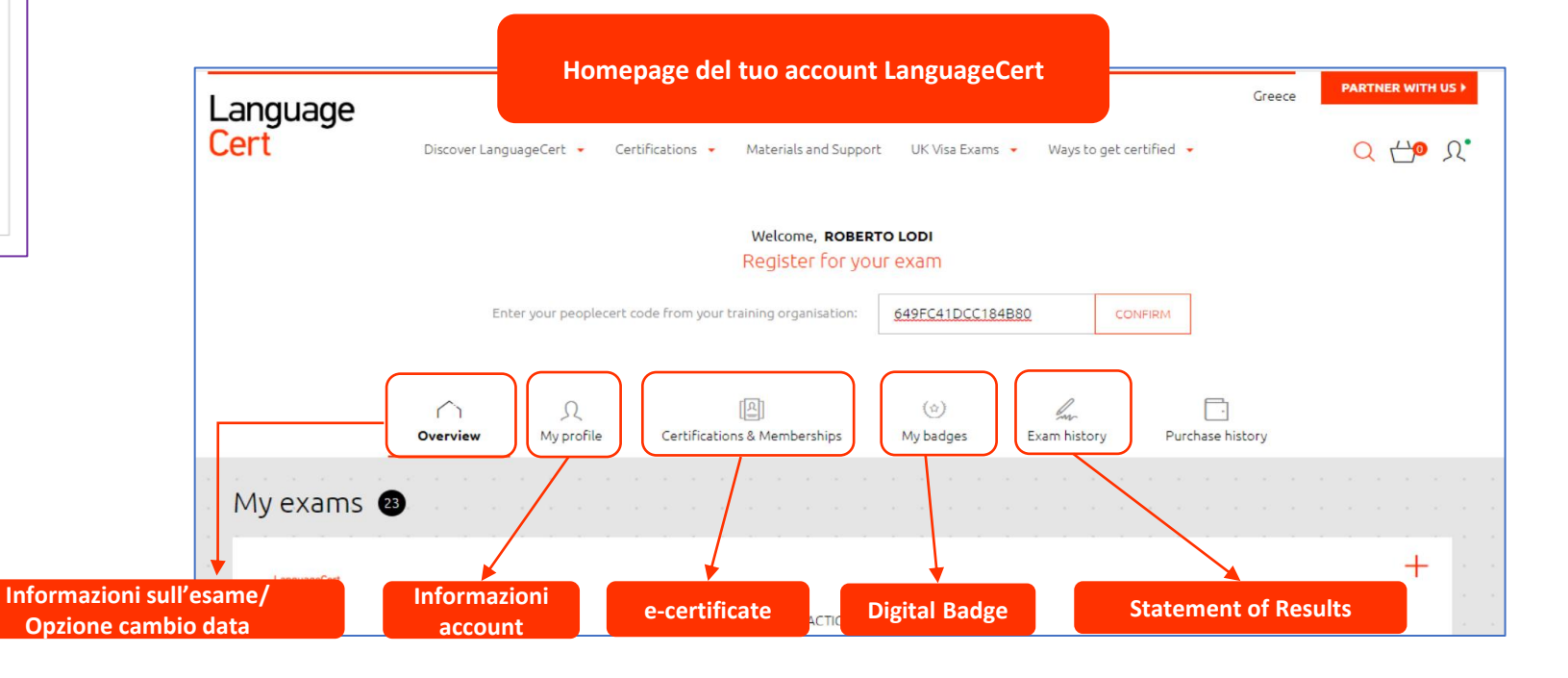

# Grazie per aver scelto LanguageCert! In bocca al lupo per l'esame!

Language Cert